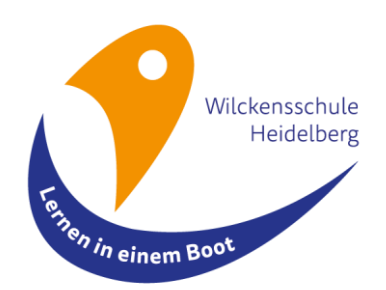

# Nutzung der Schulcloud

Liebe Eltern,

aufgrund stetig wachsender Corona-Zahlen haben wir uns als Schule einen neuen Weg überlegt, uns mit Ihnen auszutauschen und Sie auf dem aktuellen Stand zu halten.

Wir werden in Zukunft für die Kommunikation zwischen Lehrern und Klasse/ Eltern die Schul.cloud verwenden.

Briefe der Schulleitung erhalten Sie bis auf weiteres über E-Mail bzw. die Schulhomepage. Dies ist eine Plattform, die ähnlich aufgebaut ist wie WhatsApp, aber datenschutzrechtlich abgesichert ist (nähere Informationen finden Sie unter: <u>https://schul.cloud/datenschutz</u>).

Füllen Sie bitte die unten beigefügte Erklärung aus und geben Sie diese Ihrem Kind über die Klassenlehrerin mit. Danach erhalten Sie von Schul.cloud eine Einladung per Mail (Hinweis: diese landet oft unter Spam oder Werbung).

### **Anleitung**

- 1. Klicken Sie auf den Link in der Email "Account aktivieren"
- 2. Es öffnet sich ein Fenster in Ihrem Browser mit dem Registrierungsschlüssel, klicken Sie hier auf "Prüfen"
- 3. Geben Sie die Email-Adresse ein, die Sie nutzen wollen
- 4. Überlegen Sie sich ein Passwort und geben Sie es in das Feld ein. Klicken Sie auf "weiter"
- 5. Geben Sie erneut Ihre Email-Adresse und das Passwort ein. Klicken Sie auf "weiter".
- Überlegen Sie sich ein Verschlüsselungskennwort (das ist im Prinzip ein zweites Passwort) und geben Sie es in das Feld ein. Wiederholen Sie auch dieses im unteren Feld. Klicken Sie auf "weiter"
- 7. Merken Sie sich das Passwort und Kennwort und schreiben Sie es auf
- 8. Warten Sie darauf, dass der/die Klassenlehrer/in Sie in die jeweiligen "Channel" einlädt
- 9. Einladungen in die Klassenchannel finden Sie unter Schul.cloud unter der Glocke/ Benachrichtigungen

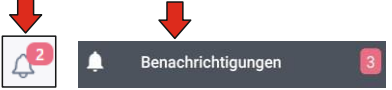

10. Sollten Sie Probleme bei der Registrierung haben, hilft Ihnen Herr Dauscher gerne unter 0152/08570223, weiter

Sie werden nach der Anmeldung von den/ der jeweiligen Klassenlehrer/in in einen "Klassenchannel" aufgenommen. Hier werden Materialien und Informationen für alle eingestellt. Der "persönliche Austausch" erfolgt über Einzel-Konversationen. Schauen Sie bitte regelmäßig in die App hinein, da hier wichtige Informationen geteilt werden.

Das Programm können Sie über den Browser Ihres Computers öffnen (über die Internetseite, <u>https://schul.cloud</u>). Sehr zu empfehlen ist es, die App auch auf dem Smartphone oder Tablet herunterzuladen und damit zu arbeiten.

### Bei Geschwisterkindern:

Sind mehrere Geschwisterkinder an unserer Schule, erhalten alle gemeinsam einen Account. Durch diesen Account haben Sie Zugriff auf alle "Klassenchannels" Ihrer Kinder.

Sollten Sie auf Schwierigkeiten stoßen, oder persönliche Hilfe benötigen, wenden Sie sich bitte an den/ die Klassenlehrer/in Ihres/er Kindes/er.

Mit herzlichen Grüßen Ihr Schulcloudteam der Wilckensschule

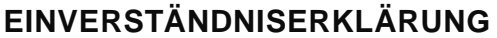

ZUR NUTZUNG DER SCHUL.CLOUD® FÜR MEINE/N SOHN/TOCHTER:

VOR- NACHNAME UND KLASSE DES KINDES IN DRUCKBUCHSTABEN

IHRE MAILADRESSE IN DRUCKBUCHSTABEN

VOR- UND NACHNAME DES ERZIEHUNGSBERECHTIGTEN

VOR- UND NACHNAME DES ERZIEHUNGSBERECHTIGTEN

DATUM & UNTERSCHRIFT DES ERZIEHUNGSBERECHTIGTEN

Einverständniserklärung Mit Ihrer Unterschrift erteilen Sie Ihrem Kind die Einverständnis, die schul.cloud im definierten schulischen Rahmen zu verwenden.

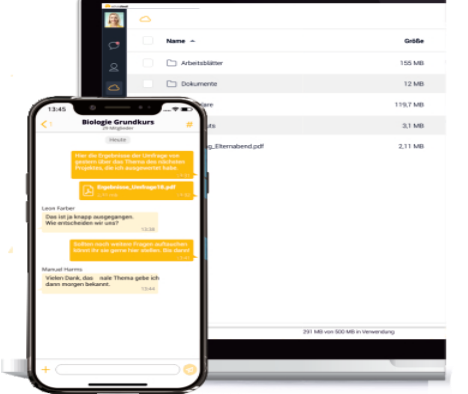

### Anleitung für Schulcloud Anmeldung

- 1) Sie erhalten eine Mail von schul.cloud. Hinweis: Diese landet oft unter Werbung oder Spam
- 2) Klicken Sie in der Mail auf "Account aktivieren"

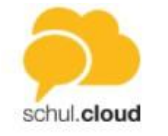

# Herzlich Willkommen auf schul.cloud<sup>®</sup>

Wir freuen uns, dass Sie sich für schul cloud entschieden haben.

Sie haben soeben eine Einladung zur Registrierung Ihres Accounts erhalten. Klicken Sie einfach auf den folgenden Button "Account aktivieren", um die Kommunikation über schul.cloud<sup>®</sup> zu beginnen.

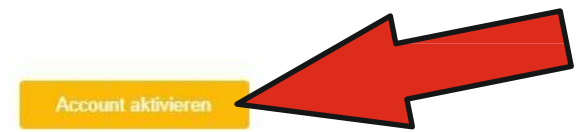

3) Es öffnet sich ein neues Fenster. Klicken Sie auf "prüfen".

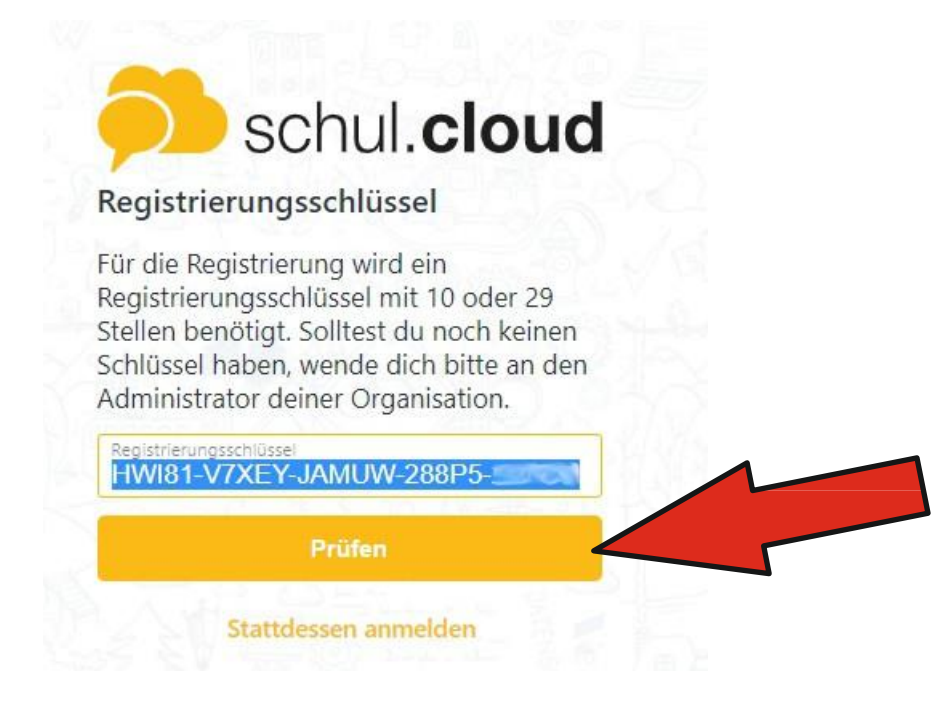

4) Geben Sie die Email Adresse ein, die Sie für die Schulcloud nutzen wollen. Danach klicken Sie auf "weiter".

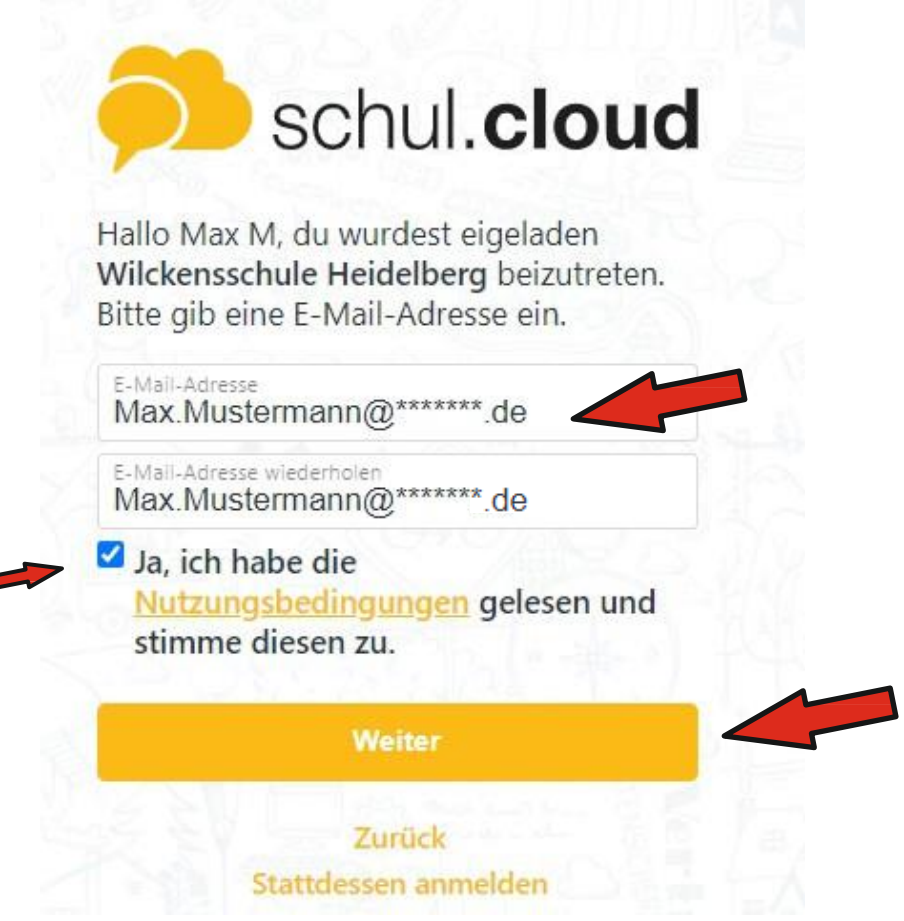

5) Geben Sie das Passwort ein, dass Sie für die Schul.cloud nutzen wollen. Danach klicken Sie auf "weiter".

Hinweis: Passwort unbedingt merken(aufschreiben).

| Accountpasswort             |  |
|-----------------------------|--|
| Accountpasswort wiederholen |  |
| Weiter                      |  |

6) Geben Sie erneut Email Adresse und Passwort ein. Klicken Sie danach auf "weiter".

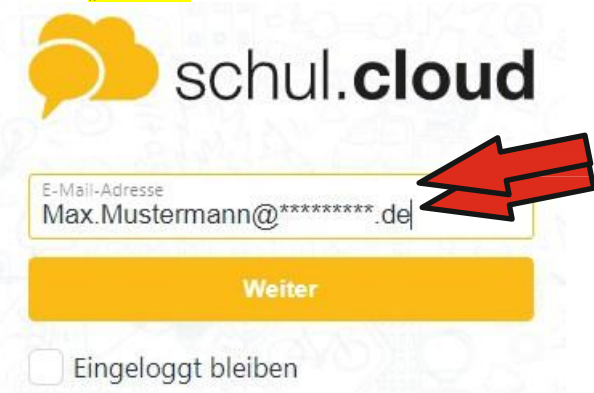

7) Geben Sie ein Verschlüsselungskennwort ein, dieses darf nicht identisch mit Ihrem Accountpasswort sein. Klicken Sie danach auf "weiter".

### Hinweis: Kennwort unbedingt merken (aufschreiben).

## Verschlüsselung

| Verschlüssele die Kommunikation zur sicheren Nutzung |  |
|------------------------------------------------------|--|
| deines Accounts durch die Festlegung eines           |  |
| Verschlüsselungskennworts.                           |  |
|                                                      |  |

| Verschlüsselungskennwort         |        |
|----------------------------------|--------|
| Verschlüsselungskennwort wiederh | nolen  |
|                                  |        |
|                                  | Weite, |

Jetzt sollte dieses Bild erscheinen. Der Verschlüsselungsprozess kann einige Minuten dauern.

#### Verschlüsselung

Verschlüssele die Kommunikation zur sicheren Nutzung deines Accounts durch die Festlegung eines Verschlüsselungskennworts.

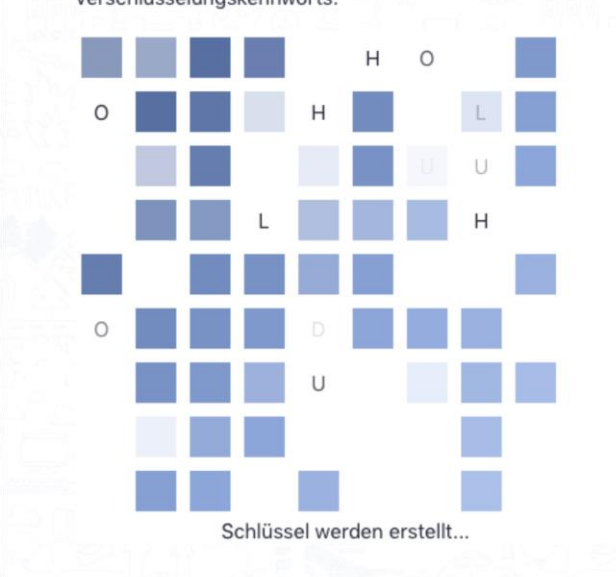

Wenn dieses Bild erscheint sind an bei Schul.cloud angemeldet ©